# **Polycom Phone Installation Guide**

FEBRUARY 2021

Release 1 2925-001

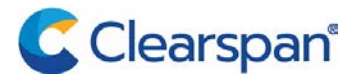

#### NOTICE

The information contained in this document is believed to be accurate in all respects but is not warranted by Clearspan LLC (Clearspan®). The information is subject to change without notice and should not be construed in any way as a commitment by Clearspan or any of its affiliates or subsidiaries. Clearspan and its affiliates and subsidiaries assume no responsibility for any errors or omissions in this document. Revisions of this document or new editions of it may be issued to incorporate such changes.

No part of this document can be reproduced or transmitted in any form or by any means - electronic or mechanical - for any purpose without written permission from Clearspan LLC.

#### TRADEMARKS

The trademarks, service marks, logos and graphics (collectively "Trademarks") appearing on Clearspan's Internet sites or in its publications are registered and unregistered trademarks of Clearspan LLC. Use of the Trademarks is prohibited without the express consent from Clearspan.

Polycom Phone Installation Guide Release #1 February 2021

 ®,™ Trademark of Clearspan LLC
© Copyright 2021 Clearspan LLC All rights reserved

### Contents

| REVISION HISTORY       | 1  |
|------------------------|----|
| OVERVIEW               | 2  |
| INSTALLATION           | 3  |
| ADDITIONAL PROCEDURES  | 8  |
| Restarting Phones      | 8  |
| Factory default phones | 10 |

# **REVISION HISTORY**

#### The following represents the revision history of this publication:

| REVISION | DATE<br>COMPLETED | POINT OF CONTACT                    | AFFECTED SECTIONS |
|----------|-------------------|-------------------------------------|-------------------|
| 1        | 02/2021           | Clearspan Technical<br>Publications | All               |

### **OVERVIEW**

This document shows the steps to bring up a Polycom VVX Series Phone after the Phone Type is configured in Clearspan and the User and Device is configured in OpEasy.

## INSTALLATION

The following table lists the Polycom Phone Installation Steps and the expected results:

|                                                            | ACTION                                                            | EXPECTED RESULTS                        |
|------------------------------------------------------------|-------------------------------------------------------------------|-----------------------------------------|
| Create Users and Devices                                   |                                                                   |                                         |
| 1                                                          | Create a User and Assign the User a Polycom VVX Phone with OpEasy |                                         |
| 2                                                          | Starting with a Factory Defaulted Phone                           |                                         |
| Deter                                                      | mine IP Address of the VVX 300, 301, 310 & 311 Phor               | nes                                     |
| 3                                                          | Press the <b>Home</b> button                                      | The <b>Options</b> list is displayed    |
|                                                            |                                                                   |                                         |
| 4                                                          | Using the Navigation/Select Keys                                  | The <b>Settings</b> menu is displayed   |
|                                                            | Scroll to Settings                                                |                                         |
|                                                            | \$                                                                |                                         |
|                                                            | Press the <b>Select</b> button                                    |                                         |
| 5                                                          | Scroll to Status<br>Press <b>Select</b>                           | The Status menu is displayed            |
| 6                                                          | Scroll to Network<br>Press Select                                 | The <b>Network</b> menu is displayed    |
| 7                                                          | Select TCP/IP Parameters                                          | The TCP/IP Parameters page is displayed |
|                                                            | Press Select                                                      | The <b>IP Address</b> is displayed      |
| Determine IP Address of the VVX 400, 401, 410 & 411 Phones |                                                                   |                                         |
| 8                                                          | Press the <b>Home</b> button                                      | The <b>Options</b> page is displayed    |
|                                                            |                                                                   |                                         |
| 9                                                          | Select Settings                                                   | The <b>Settings</b> menu is displayed   |

| <u> </u> |
|----------|
|          |
| played   |
|          |
|          |
|          |
|          |
|          |
|          |
|          |
|          |
|          |
|          |
| played   |
|          |
|          |
| 2        |
|          |
|          |
|          |
|          |
|          |
|          |
|          |

| 20                                                          | Select the Server User row<br>Press the <b>Edit</b> button or touch the row                                                                                                    | The Server User row is enabled                                                                                |
|-------------------------------------------------------------|----------------------------------------------------------------------------------------------------|----------------------------------------------------------------------------------------------------|
| 21                                                          | Enter the OpEasy Device Access User Name, PlcmSplp is overwritten<br>Press/Touch <b>OK</b>                                                                                                    | The <b>Server User/OpEasy Device Access</b><br><b>User</b> is displayed in Cleartext                          |
| 22                                                          | Scroll to Server Password row<br>Press the <b>Edit</b> button or touch the row                                                                                                    | The Server Password row is enabled                                                                            |
| 23                                                          | Enter the OpEasy Device Access Password<br>The password will display the character and then •<br>Press/Touch <b>OK</b>                                                                                                    | The Server User/OpEasy Device Access<br>User is displayed as ••••                                             |
| 24                                                          | Press <b>Exit</b> or ←                                                                                                    | The phone's screen will display:<br>Exit w/o Save<br>Save Config<br>Resume Setup<br>Save Config is hi-lighted |
| 25                                                          | Select Save Config or touch the row                                                                                                    | The Phone will reboot<br>After a few restarts the phone's correct<br>configuration will display               |
| Phone Configuration if DHCP Server Address is not Available |                                                                                                    | able                                                                                                    |
| 26                                                          | Log into the Phone's web portal ie.<br>http:// <phone's ip=""> or https://<phone's ip=""></phone's></phone's>                                                                                                    | The Welcome to Polycom Web<br>Configuration Utility box is displayed                                          |
| 27                                                          | Select the <b>Admin radio</b> button<br>Enter Password: 456<br>Click <b>Submit</b>                                                                                                    | The <b>Polycom Home</b> page is displayed                                                                     |
| 28                                                          | Select Setting → Provisioning Server                                                                                                    | The <b>Provisioning Server</b> page is displayed                                                              |
| 29                                                          | Select HTTPS from the <b>Server Type</b> drop-down list<br>Enter the Server Address ie.<br>https://tb20xsp.cslab.mitel.com:443/clearspan<br>Enter the OpEasy Device Access User Name in the Server<br>User box, overwrite PIcmSpIp<br>Enter the OpEasy Device Access Password in the Server<br>Password box, overwrite •••• | A <b>Confirmation</b> box is displayed                                                                        |

| 30   | Click Yes                                                                                                    | The Phone will restart                                              |  |
|------|----------------------------------------------------------------------------------------------------|---------------------------------------------------------------------|--|
|      |                                                                                                    | After a few restarts the phone's correct configuration will display |  |
| When | When Admin Cannot Log into the Web Portal                                                                                  |                                                                     |  |
| 31   | Press the Home button                                                                                                    | The <b>Options</b> list is displayed                                |  |
|      |                                                                                                    |                                                                     |  |
| 32   | Using the Navigation/Select Keys                                                                                           | The Settings menu is displayed                                      |  |
|      | $\langle \hat{\mathbf{O}} \rangle$                                                                                         |                                                                     |  |
|      | Scroll to Settings                                                                                                    |                                                                     |  |
|      | <b>\$</b>                                                                                                    |                                                                     |  |
|      | Press the <b>Select</b> button                                                                                             |                                                                     |  |
| 33   | Scroll to Advanced<br>Press <b>Select</b>                                                                                  | Password page is displayed                                          |  |
| 34   | Enter the Default Password, 456<br>Press <b>Enter</b>                                                                      | The <b>Advanced menu</b> is displayed                               |  |
| 35   | Select Administration Settings<br>Press Select                                                                             | The <b>Administration Setting</b> menu is displayed                 |  |
| 36   | Select Network Configuration<br>Press Select                                                                               | The <b>Network Configuration</b> menu is displayed                  |  |
| 37   | Select <b>Provisioning Server</b><br>Press <b>Select</b>                                                                   | The <b>Provisioning Server</b> menu is displayed                    |  |
| 38   | Scroll to Server Type<br>Press <b>Edit</b>                                                                                 | The Server Type list is displayed                                   |  |
| 39   | Scroll to HTTPS<br>Press <b>Select</b>                                                                                     | The <b>Provisioning Server</b> menu is displayed                    |  |
| 40   | Scroll to Server Address<br>Press <b>Edit</b>                                                                              | The Server Address box is Enabled                                   |  |
| 41   | Enter the complete Provisioning Server Address ie.<br>https://tb20xsp.cslab.mitel.com:443/dms/clearspan<br>Press <b>OK</b> | The Server Address box is Disabled                                  |  |
| 42   | Scroll to Server User                                                                                                    | The Server User box is Enabled                                      |  |

|    | Press Edit                                                                                                    |                                                                                                    |
|----|----------------------------------------------------------------------------------------------------|----------------------------------------------------------------------------------------------------|
| 43 | Enter the OpEasy Device Access User Name, overwrite<br>PlcmSplp<br>Press <b>OK</b>                                                 | The Server User box is Disabled<br>The Server User/OpEasy Device Access<br>User is displayed in Cleartext       |
| 44 | Scroll to Server Password<br>Press <b>Edit</b>                                                                                     | The Server Password box is Enabled                                                                              |
| 45 | Enter the OpEasy Device Access Password, overwrite the symbols. The password will display the character and then • Press <b>OK</b> | The <b>Server User/OpEasy Device Access</b><br><b>Use</b> r is displayed as <b>**</b> **                        |
| 46 | Press Back                                                                                                    | The <b>Network Configuration</b> menu is displayed                                                              |
| 47 | Press Back                                                                                                    | Exit w/o Save<br>Save Config<br>Resume Setup<br>Is displayed on the phone's screen<br>Save Config is hi-lighted |
| 48 | Select Save Config<br>Press Select                                                                                                 | The Phone will reboot<br>After a few restarts the phone's correct<br>configuration will display                 |

# ADDITIONAL PROCEDURES

The following section lists the additional procedures for restarting a phone.

### **RESTARTING PHONES**

|                                 | ACTION                                         | EXPECTED RESULTS                                        |
|---------------------------------|------------------------------------------------|---------------------------------------------------------|
| Restart VVX 300, 301, 310 & 311 |                                                |                                                         |
| 1                               | Press the <b>Home</b> button                   | The <b>Options</b> list is displayed                    |
| 2                               | Using the Navigation/Select Key                | The <b>Settings</b> menu is displayed                   |
| 3                               | Scroll to Advanced<br>Press <b>Select</b>      | The <b>Password</b> page is displayed                   |
| 4                               | Enter the Admin Password<br>Press <b>Enter</b> | The <b>Advanced</b> menu is displayed                   |
| 5                               | Scroll to Reboot Phone<br>Press <b>Select</b>  | The Reboot Phone page is displayed with the<br>question |
| 6                               | Press Yes                                      | The Phone will reboot                                   |
| Restart                         | VVX 400, 401, 410 & 411                        |                                                         |
| 7                               | Press the Home button                          | The <b>Options</b> list is displayed                    |
| 8                               | Use the Navigation/Select Key                  | The <b>Settings</b> menu is displayed                   |
| 9                               | Scroll to Advanced                             | The <b>Password</b> page is displayed                   |

|       | Press Select               |                                                      |
|-------|----------------------------|------------------------------------------------------|
| 10    | Enter the Admin Password   | The Advanced menu is displayed                       |
|       | Press Enter                |                                                      |
| 11    | Scroll to Reboot Phone     | The Reboot Phone page is displayed with the          |
|       | Press Select               | question                                             |
|       |                            | Are you sure?                                        |
| 12    | Press Yes                  | The Phone will reboot                                |
| Resta | rt VVX 500, 501, 600 & 601 |                                                      |
| 13    | Press the Home button      | The <b>Options</b> list is displayed                 |
|       |                            |                                                      |
| 14    | Touch the Settings icon    | The Settings menu is displayed                       |
|       | \$                         |                                                      |
| 15    | Touch Advanced             | The <b>Password</b> page is displayed                |
| 16    | Enter the Admin Password   | The Advanced menu is displayed                       |
|       | Touch Enter                |                                                      |
| 17    | Touch Reboot Phone         | The Reboot Phone page is displayed with the question |
|       |                            | Are you sure?                                        |
| 18    | Touch Yes                  | The Phone will reboot                                |

### FACTORY DEFAULT PHONES

| Factory Default VVX 300, 301, 310 & 311 |                                                       |                                                                              |
|-----------------------------------------|-------------------------------------------------------|------------------------------------------------------------------------------|
| 1.                                      | Press the <b>Home</b> button                          | The <b>Options</b> list is displayed                                         |
|                                         |                                                       |                                                                              |
| 2.                                      | Using the <b>Navigation/Select</b> Key                | The <b>Settings</b> menu is displayed                                        |
| 3.                                      | Scroll to Advanced<br>Press <b>Select</b>             | The <b>Password</b> page is displayed                                        |
| 4.                                      | Enter the Phones Admin Password<br>Press <b>Enter</b> | The Advanced menu is displayed                                               |
| 5.                                      | Select Administration Settings<br>Press Select        | The Administration Settings menu is displayed                                |
| 6.                                      | Scroll to Reset to Defaults<br>Press <b>Select</b>    | The <b>Reset to Defaults</b> menu is displayed                               |
| 7.                                      | Scroll to Reset to Factory<br>Press <b>Select</b>     | The Reset to Factory page is displayed with the<br>question<br>Are you sure? |
| 8.                                      | Press Yes                                             | The Phone will reboot                                                        |
| Factory Default VVX 400, 401, 410 & 411 |                                                       |                                                                              |
| 9.                                      | Press the <b>Home</b> button                          | The <b>Options</b> list is displayed                                         |
| 10.                                     | Use the <b>Navigation/Select</b> Key                  | The <b>Settings</b> menu is displayed                                        |
|                                         |                                                       |                                                                              |

|                                         | <b>\$</b>                                             |                                                                                  |
|-----------------------------------------|-------------------------------------------------------|----------------------------------------------------------------------------------|
|                                         | Press the Select button                               |                                                                                  |
| 11.                                     | Scroll to Advanced<br>Press <b>Select</b>             | The <b>Password</b> page is displayed                                            |
| 12.                                     | Enter the Phones Admin Password<br>Press <b>Enter</b> | The <b>Advanced</b> menu is displayed                                            |
| 13.                                     | Select Administration Settings<br>Press <b>Select</b> | The Administration Settings menu is displayed                                    |
| 14.                                     | Scroll to Reset to Defaults<br>Press <b>Select</b>    | The Reset to Defaults menu is displayed                                          |
| 15.                                     | Scroll to Reset to Factory<br>Press <b>Select</b>     | The Reset To Factory page is displayed with the question<br>Are you sure?        |
| 16.                                     | Press Yes                                             | The Phone will reboot                                                            |
| Factory Default VVX 500, 501, 600 & 601 |                                                       |                                                                                  |
| 17.                                     | Press the <b>Home</b> button                          | The <b>Options</b> list is displayed                                             |
| 18.                                     | Touch the <b>Settings</b> icon                        | The <b>Settings</b> menu is displayed                                            |
| 19.                                     | Touch Advanced                                        | The <b>Password</b> page is displayed                                            |
| 20.                                     | Enter the Phones Admin Password<br>Touch Enter        | The <b>Advanced</b> menu is displayed                                            |
| 21.                                     | Touch Administration Settings                         | The Administration Settings menu is displayed                                    |
| 22.                                     | Touch <b>Reset to Defaults</b>                        | The Reset to Defaults menu is displayed                                          |
| 23.                                     | Touch <b>Reset to Factory</b>                         | The <b>Reset To Factory page</b> is displayed with the question<br>Are you sure? |
| 24.                                     | Touch Yes                                             | The Phone will reboot                                                            |

This document contains sensitive and proprietary information and company trade secrets that are critical to Clearspan business. This information may not be disclosed to any person or party without the express written consent of Clearspan. This document may not be reproduced in full or in part without the express permission of an officer or director of Clearspan.